## ワンタイムパスワード〈取引認証〉とは

ワンタイムパスワードとは、利用時に都度変更される使い捨てのパスワードです。

取引認証とは、専用のトークン(ワンタイムパスワード生成装置)に振込先の口座番号(または、Pay-ea syの際の収納機関番号)を入力して生成した「振込先専用のワンタイムパスワード」を用いて、お取引を認証す るものです。入力した振込先以外は振込ができないことから、犯罪者がお客さまの振込先口座情報を別の口座 情報に書き換えて振込させるという不正取引を防止できます。

ハードウェアトークンの説明

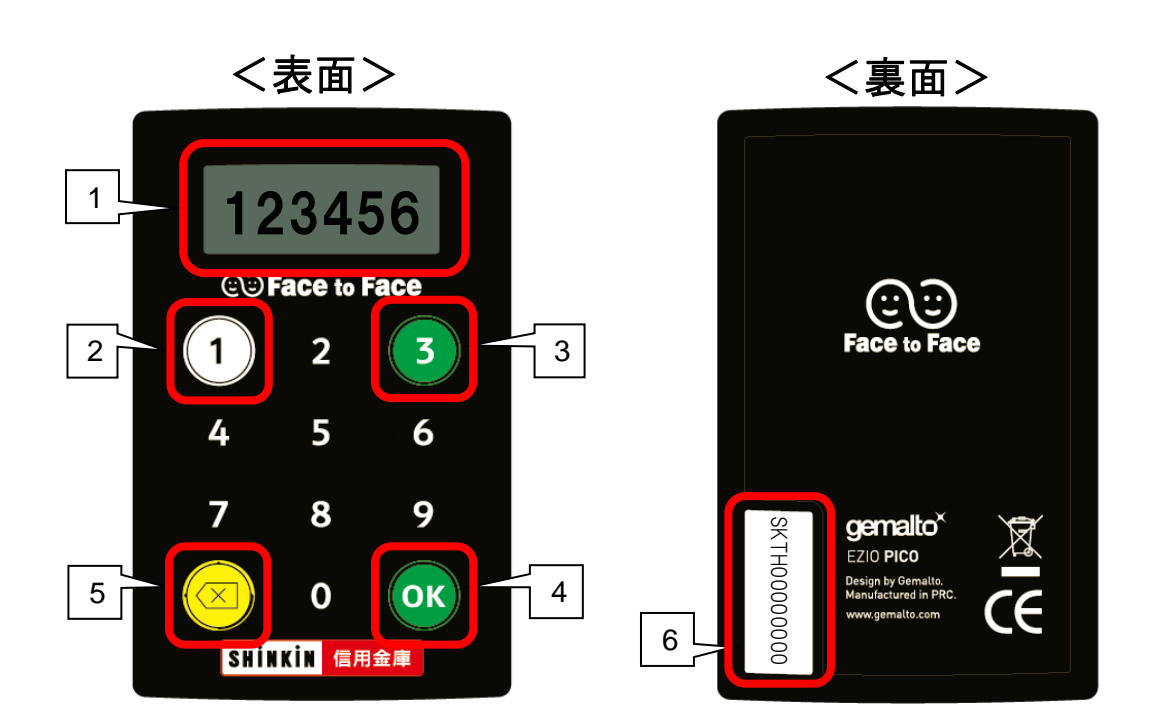

| No. | 名 称    | 説明                                         |
|-----|--------|--------------------------------------------|
| 1   | 液晶画面   | 60 秒間のみ有効な使い捨てのパスワード(数字6桁)を表示します。          |
| 2   | ①ボタン   | このボタンを押すと、ワンタイムパスワードが表示されます。               |
| 3   | ③ボタン   | 取引認証で取引情報を入力するときに使用します。                    |
| 4   | OKボタン  | 取引認証情報入力後に押すと、ワンタイムパスワード(取引認<br>証)を表示します。  |
| 5   | 電源オフ   | パスワード表示時に押すと、電源を切ります。                      |
| 6   | シリアル番号 | トークンに割り振られる固有の番号です。<br>トークンの利用開始登録時に使用します。 |

## ハードウェアトークンの使用方法

## 取引認証を行う場合

以下の場面で使用します。

- ▶ 都度振込(当日扱い)
- ▶ 都度振込(予約扱い)
- ▶ 税金・各種料金の払込(Pay-easy)

<操作方法>

- 1. ③ボタンを押下します。
- 2. 振込先口座番号(または払込先の収納機関番号)を 入力します。
- 3. 「OK」ボタンを押下します。
- 4. 液晶画面にワンタイムパスワードが表示されます。

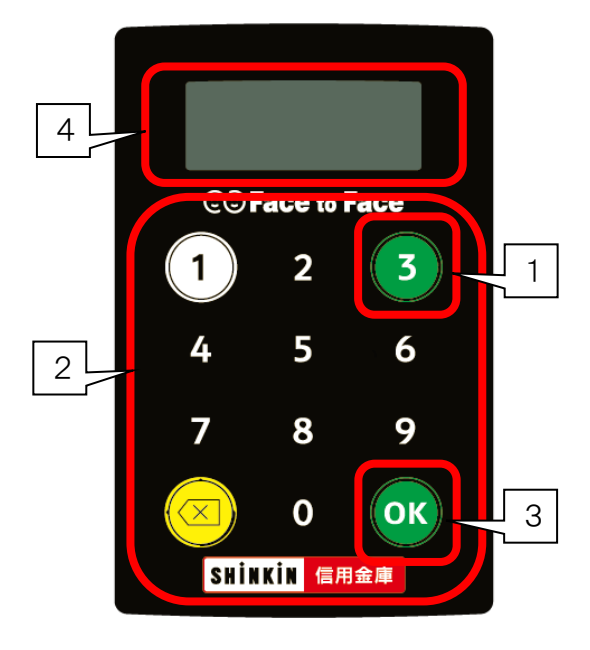

## ワンタイムパスワードを表示する場合

以下の場面で使用します。

- ▶ 総合振込、給与・賞与振込データ確定
- ▶ 口座振替データ確定
- ▶ 外部ファイル登録確定
- ▶ 総合振込、給与·賞与振込 WEB 承認
- ▶ 口座振替 WEB 承認
- ▶ 都度振込(予約扱い)取り消し
- ▶ ワンタイムパスワード登録
- <操作方法>
  - 1. ①ボタンを押下します。
  - 2. 液晶画面にワンタイムパスワードが表示されます。

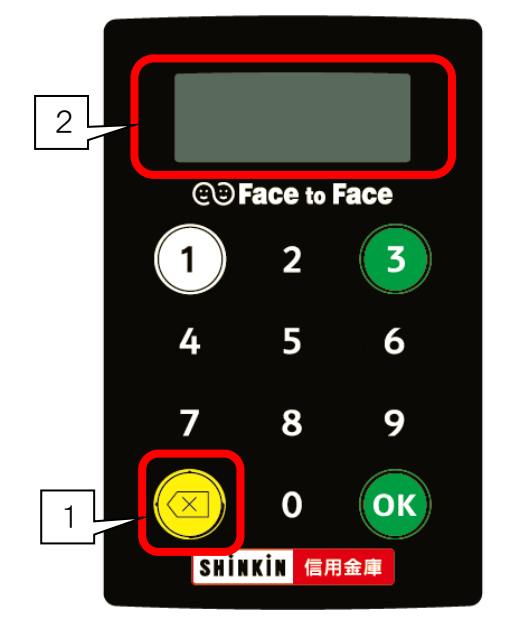